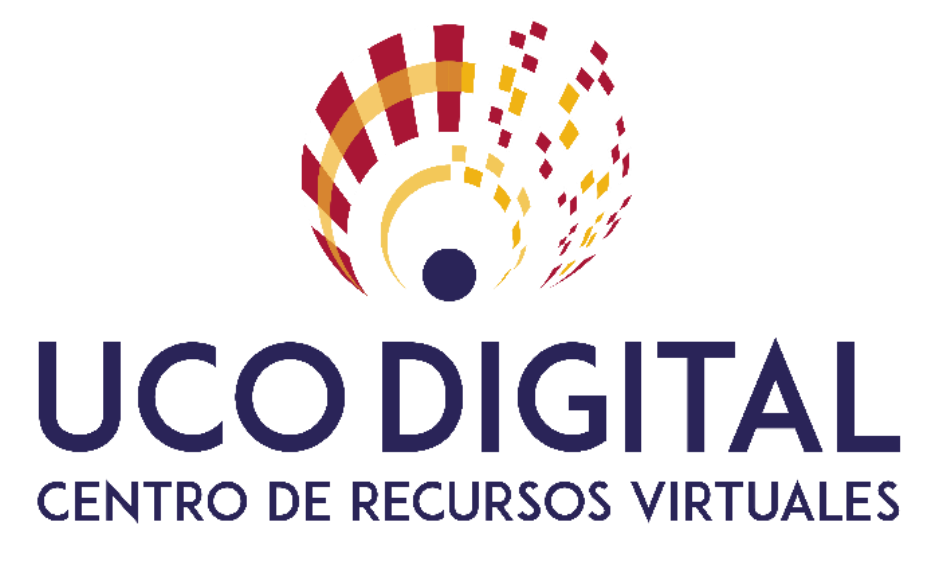

Juan Antonio Muñoz Cecilia

#### **Aspectos Generales.**

- No se puede compartir archivos MP3
- No se puede compatir archivos de video
- 100% integrado con Moodle. Restingido en el periodo actual.
- Espacio en disco ilimitado

### ¿Qué vamos a ver?

- Conexión a la sala
- Entorno de trabajo
- Menú de Sesión
- Ajustes del Moderador
- Manos levantadas
- Salas de chat
- Lista de Participantes
- Compartir contenido

- Sondeos
- Grupos de trabajo
- App

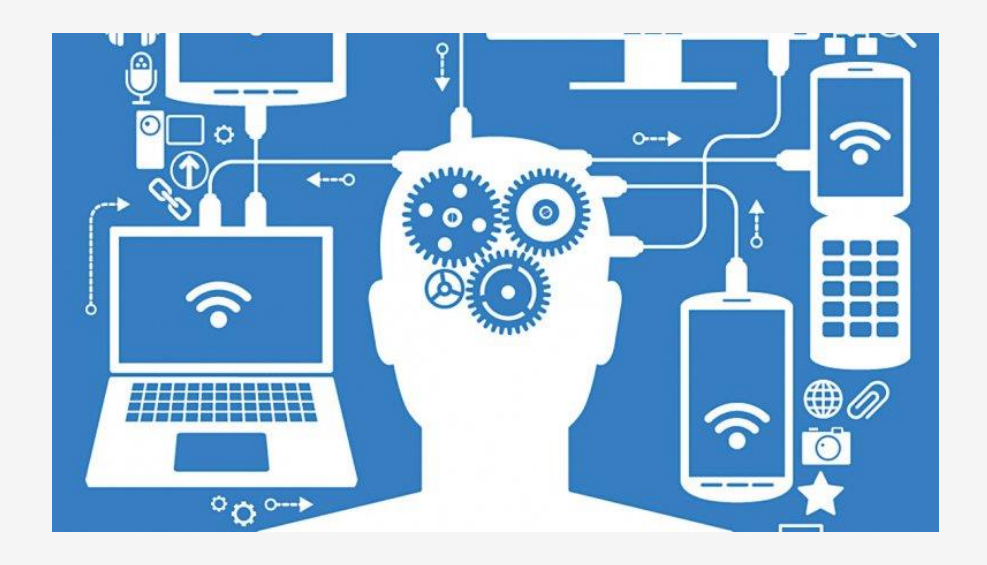

## Conexión a la sala

### Navegadores a usar

| Navegador | Audio/Video                                                  | Uso compartido de aplicaciones |  |
|-----------|--------------------------------------------------------------|--------------------------------|--|
|           | Compatible con alta calidad                                  |                                |  |
| Chrome    | Muestra la mayoría de los videos en diseño de<br>conferencia | Compartir y ver                |  |
| Firefox   | Compatible si se utiliza Flash.                              | Ver solamente                  |  |
| Thejox    | Vea dos videos: el del orador y el suyo                      |                                |  |
| Safari    | Compatible si se utiliza Flash                               | Versolamente                   |  |
| Sujuri    | Vea dos videos : el del orador y el suyo                     | ver solamente                  |  |
| Internter | Compatible si se utiliza Flash                               | Ver solamente                  |  |
| Explorer  | Vea dos videos : el del orador y el suyo                     |                                |  |

### Conexión a la sala

- Acceso
  - Enlaces genéricos de participante (guest)
  - Enlaces nominales de invitado (invitee)

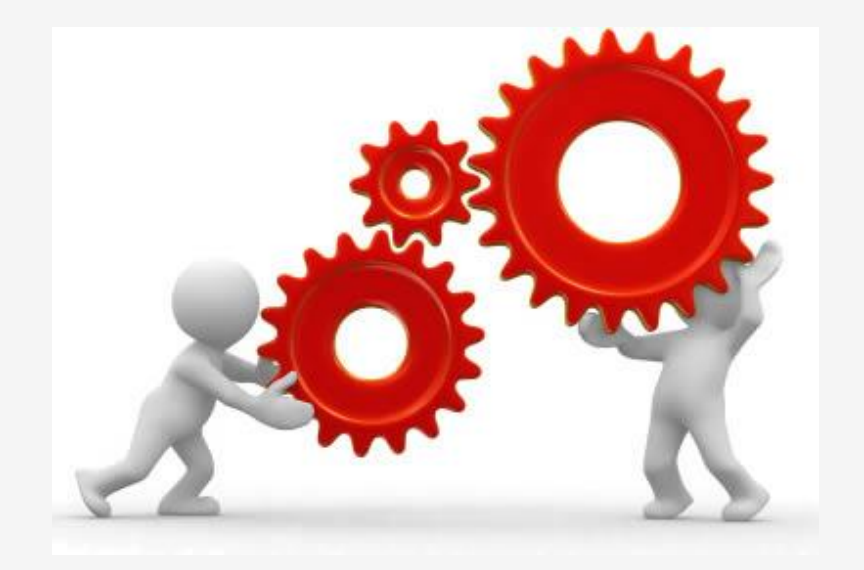

#### Conexión a la sala

BC

Blackboard Collaborate Support <notification-service@bbcollab.com>

[Probable SPAM] Blackboard Collaborate Invitee

i) Haga clic aquí para descargar imágenes. Para ayudarle a proteger su confidencialidad, Outlook ha impedido la descarga automática de algunas imágenes en este mensaje.

Juan Antonio Muñoz

#### Juan Antonio Muñoz:

You are invited to attend the following Blackboard Collaborate session:

- Name: Virtualización de la Enseñanza
- Starts: February 14, 2019 8:00:00 AM CET
- Ends: February 14, 2019 3:15:00 PM CET

#### Join Session:

Join your session up to 15 minutes before it starts.

• Your link: Join the Blackboard Collaborate session (This link is associated with your account. Don't share with anyone else.)

#### Invite others to join:

Send this guest link to your attendees:

Guest link: https://eu.bbcollab.com/guest/75669548106a46b1baec83ae52fe37d3

#### Session dial-in:

Call in anonymously. Attendees using this PIN appear as anonymous callers in the session.

• Dial-in: 442033189610

• PIN: 1128694693

### Conexión a la sala

- Preparación de la sesión
  - Enviar enlaces a participantes
  - Un moderador debe entrar antes del comienzo
  - Establecer ajustes de la sesión deseados
  - Subir todo el material previsto a compartir
  - Compartir la presentación inicial deseada

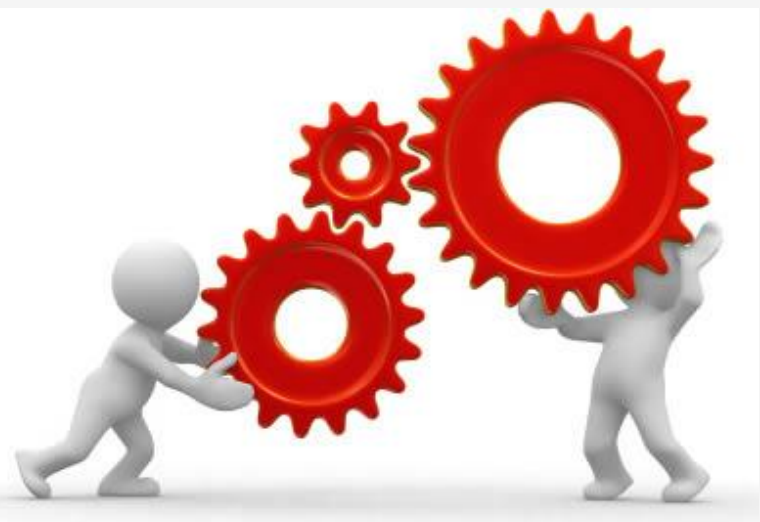

Roles

### **Roles**

- Moderador. Control absoluto de la sala. Alerta en email de las videoconferencias grabadas
- Presentador. Moderador restringido. No puede iniciar grabación
- Subtitulador. Permite escribir subtítulos
- Participante. Se le permite lo que el moderador tenga configurado en los ajustes de la sala

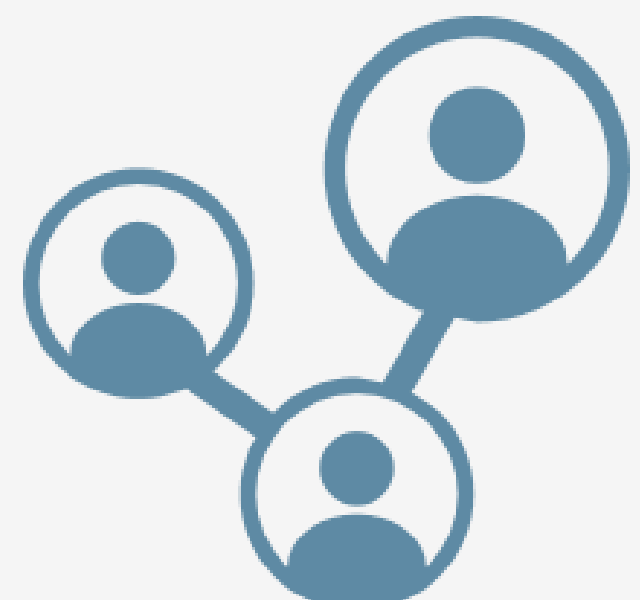

# Entorno de trabajo

#### Entorno de trabajo

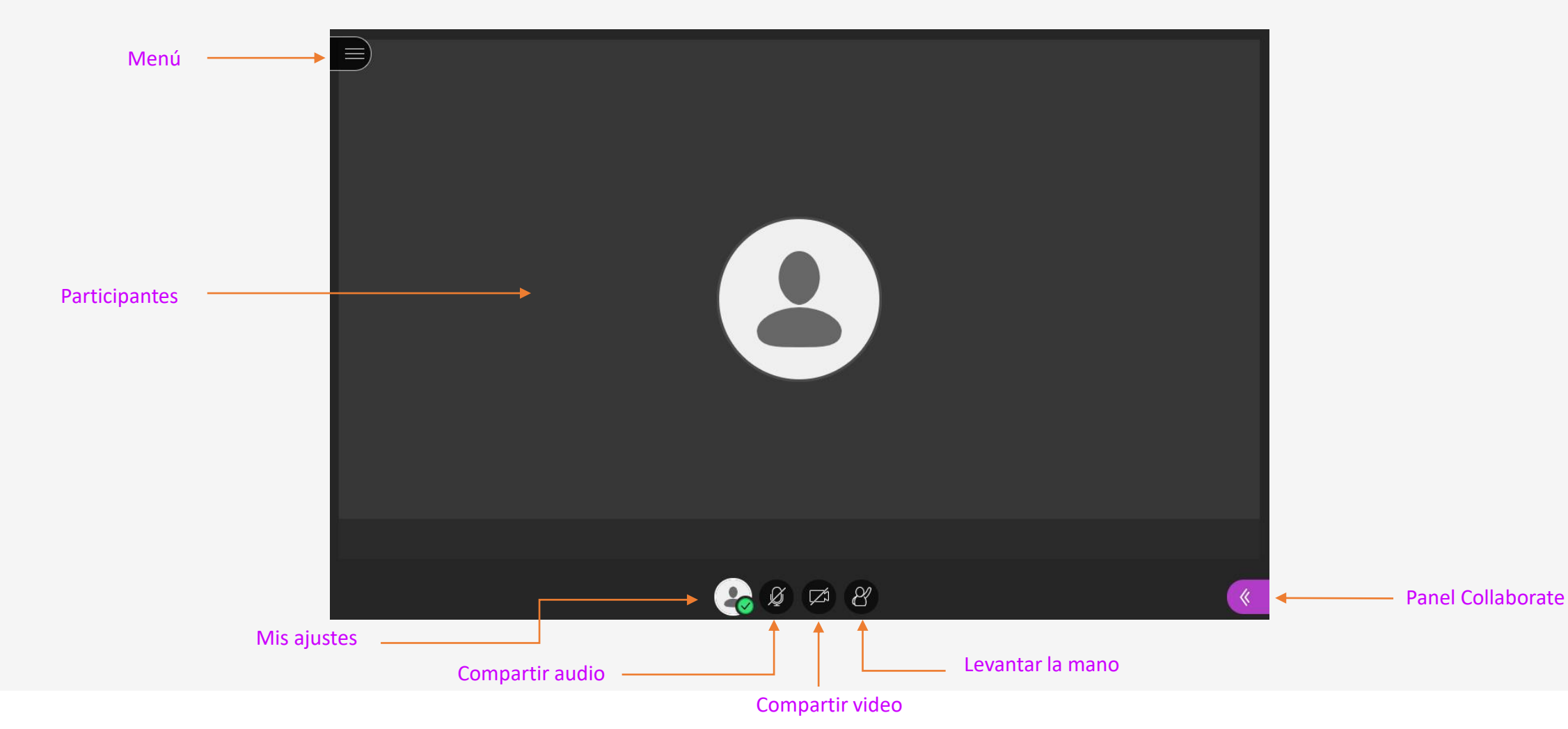

## Menú de Sesión

### Menú de sesión. Opciones

- Iniciar/Parar Grabación
- Informar un problema. No usar, contactar con UCOdigital.
- Ayuda de Collaborate
- Informarme acerca de Collaborate
- Cerrar sesión

| 2 | Iniciar grabación                   |           |
|---|-------------------------------------|-----------|
|   | Informar un problema                |           |
| ) | Ayuda de Blackboard Col             | laborate  |
|   | Informarme acerca de<br>Collaborate | ¡Nuevo! 🤆 |
|   |                                     |           |
|   |                                     |           |
|   |                                     |           |
|   |                                     |           |
|   |                                     |           |

1/3

### Menú de sesión. Grabación de la sesión

• Advertencias de grabación de la sesión

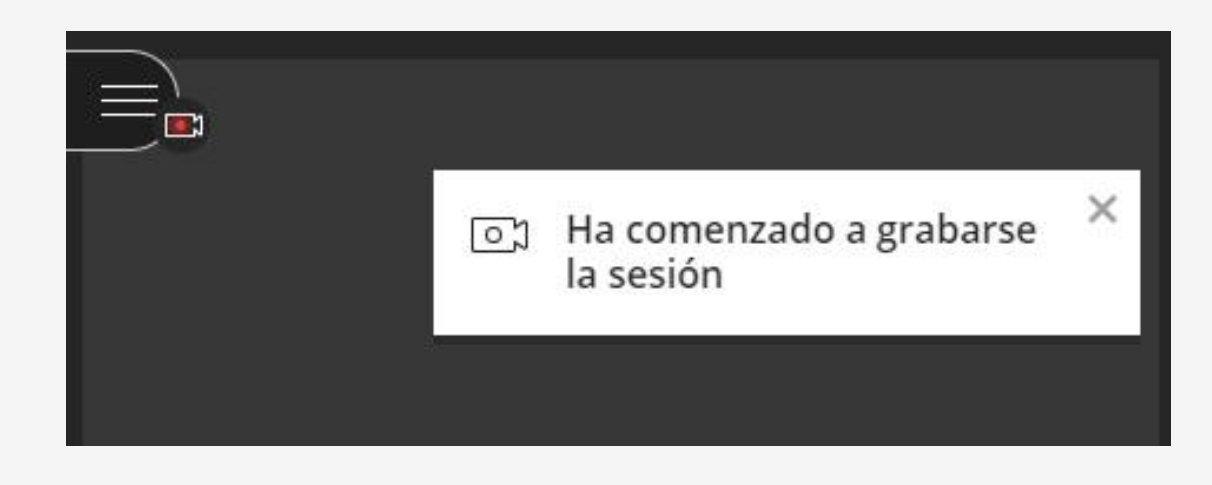

• Parar la grabación

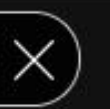

Virtualización de la Enseñanza

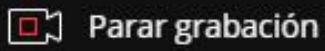

### Menú de sesión. Grabación de la sesión

- Las presentaciones: PPTX o PDF
- Las imágenes
- Chat de la sala principal
- Subtítulos que se hagan en la presentación
- Compartir pantalla
- Compartir aplicación
- Compartir pizarra

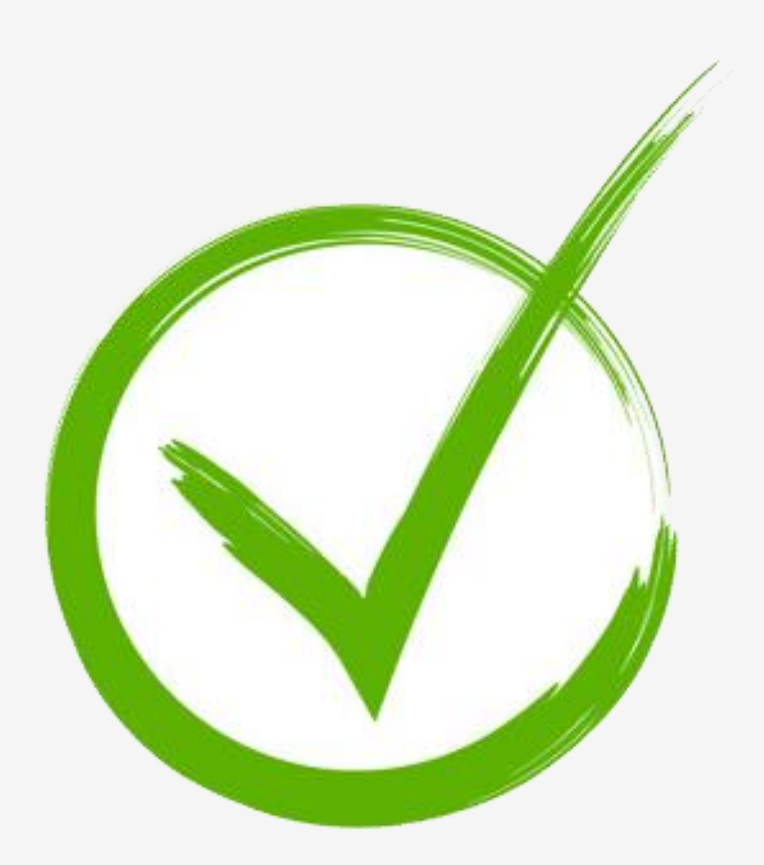

2/3

### Menú de sesión. Grabación de la sesión

- Los chats privados entre participantes
- Los chats privados entre moderadores
- Toda la actividad que se haga en los grupos de trabajo
- Los sondeos
- Los temporizadores

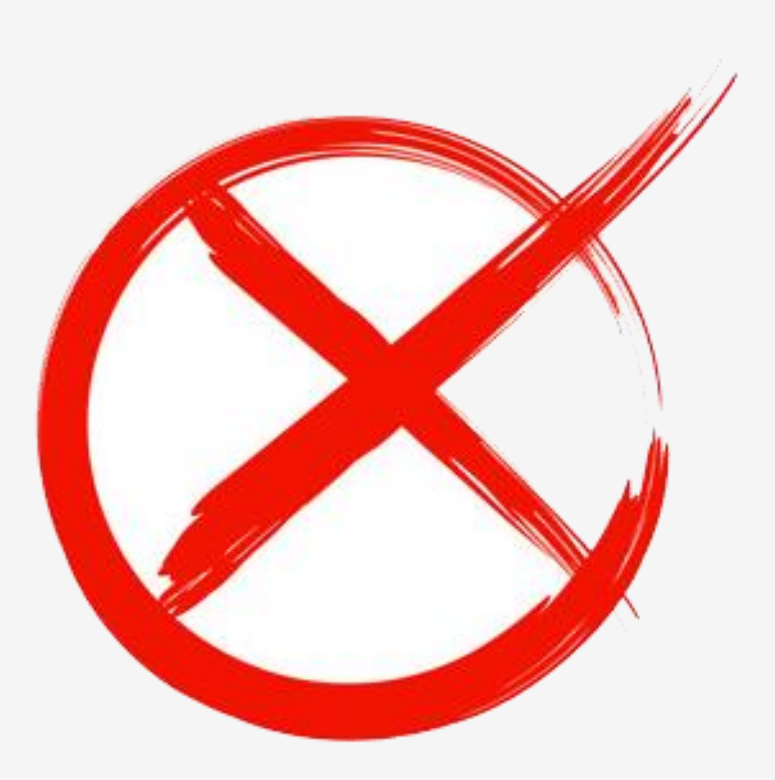

3/3

### Menú de sesión. Enlace de la grabación

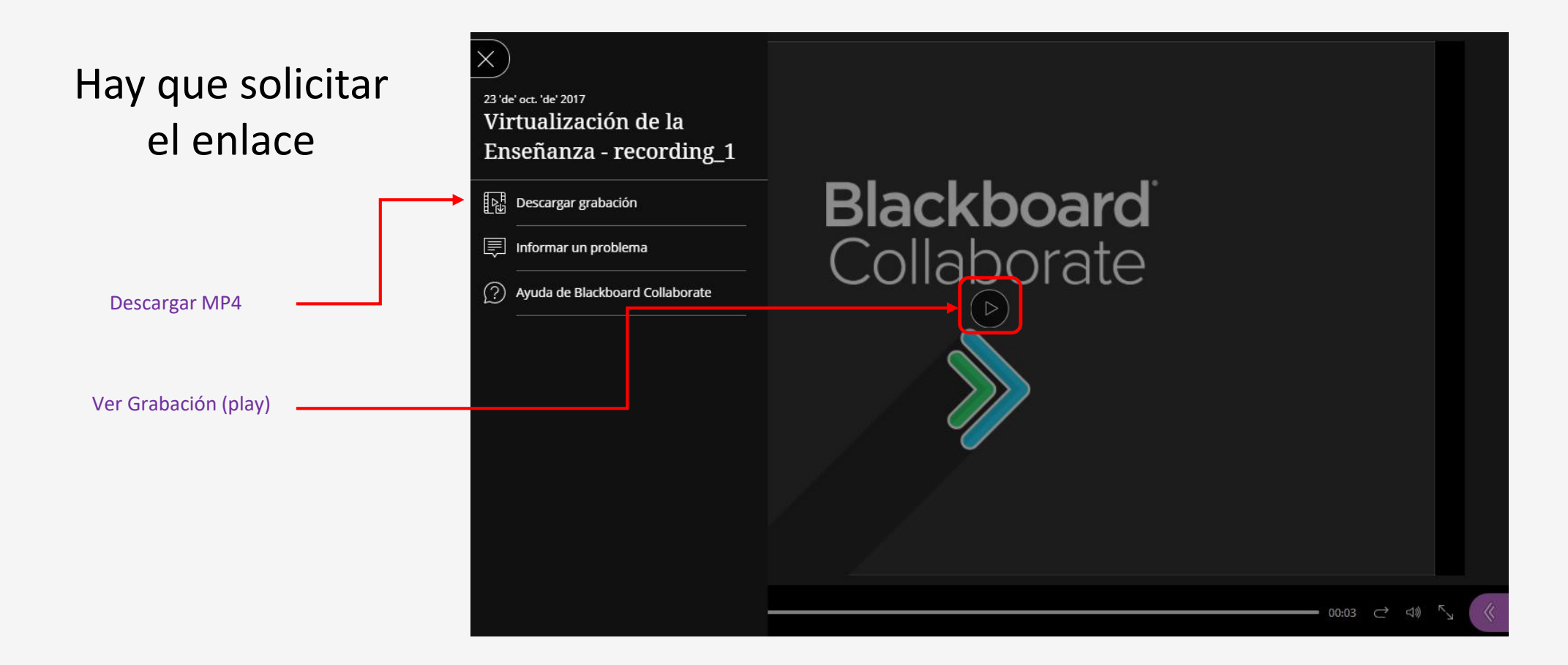

# Ajustes del Moderador

### **Ajustes del Moderador**

Ajustes

| /lis ajustes                                          |      |
|-------------------------------------------------------|------|
| Juan Antonio Muñoz<br>Presente                        |      |
| Ajustes de audio y vídeo                              | ^    |
| [따라 Configure su cámara y su micrófo                  | no   |
| Volumen del altavoz                                   |      |
| 0%                                                    | 100% |
| Volumen del micrófono                                 | 100% |
| Mostrar subtitulados ocultos (cuan están disponibles) | do   |
| justes de notificaciones                              | ~    |
| ujustes de la sesión                                  | ~    |
| 🗊 Informar un problema                                |      |
|                                                       |      |
|                                                       |      |

22

 $\square$ 

 $\bigcirc$ 

|                                                                                                    |                                                             | Ajustes de notificaciones                                                                                                    |
|----------------------------------------------------------------------------------------------------|-------------------------------------------------------------|----------------------------------------------------------------------------------------------------|
| • Imagen de                                                                                                    | Perfil                                                      | Alguien se unió o abandonó el grupo o la<br>sesión de trabajo                                                                                                    |
| <ul> <li>Presente /</li> <li>Ajustes de</li> <li>Ajustes de</li> <li>Ajustes de</li> </ul>                           | Ausente<br>audio y video<br>notificaciones<br>la sesión     | <ul> <li>Notificación visual</li> <li>Notificación de audio</li> <li>Alguien publica un mensaje de chat</li> <li>Notificación visual</li> <li>Notificación de audio</li> </ul> |
| justes de la sesión 🛛 🗸                                                                                              |                                                             | Subtitulado oculto disponible  Notificación visual                                                                                                    |
| Mostrar imágenes de perfil únicamente<br>a los moderadores                                                           |                                                             | Alguien levanta la mano <ul> <li>Notificación visual</li> <li>Notificación de audio</li> </ul>                                                                                 |
| Los participantes pueden:                                                                                            | <ul><li>Mis ajustes</li><li>Activar audio y video</li></ul> |                                                                                                    |
| <ul> <li>Compartir video</li> <li>Publicar mensajes de chat</li> <li>Dibujar en la pizarra y los archivos</li> </ul> | Levantar la mano                                            | o Ø Ø Ø                                                                                                    |

## Manos Levantadas

### **Manos levantadas**

• Levantar / Bajar mano

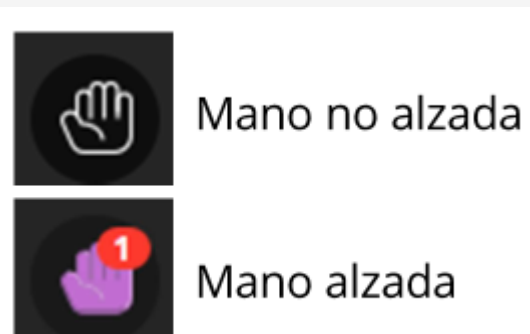

• Notificación: Ventana emergente

- Icono: En la pantalla principal
- Lista participantes: Pequeño icono

## Salas de Chat

#### Salas de chat. Moderador

Existen dos salas de chat en el perfil de Moderador

Un moderador puede forzar a que los chat privados sean participante - moderadores y supervisar todos los chats privados si se configura en los ajustes de creación de la session por el administrador de Collaborate.

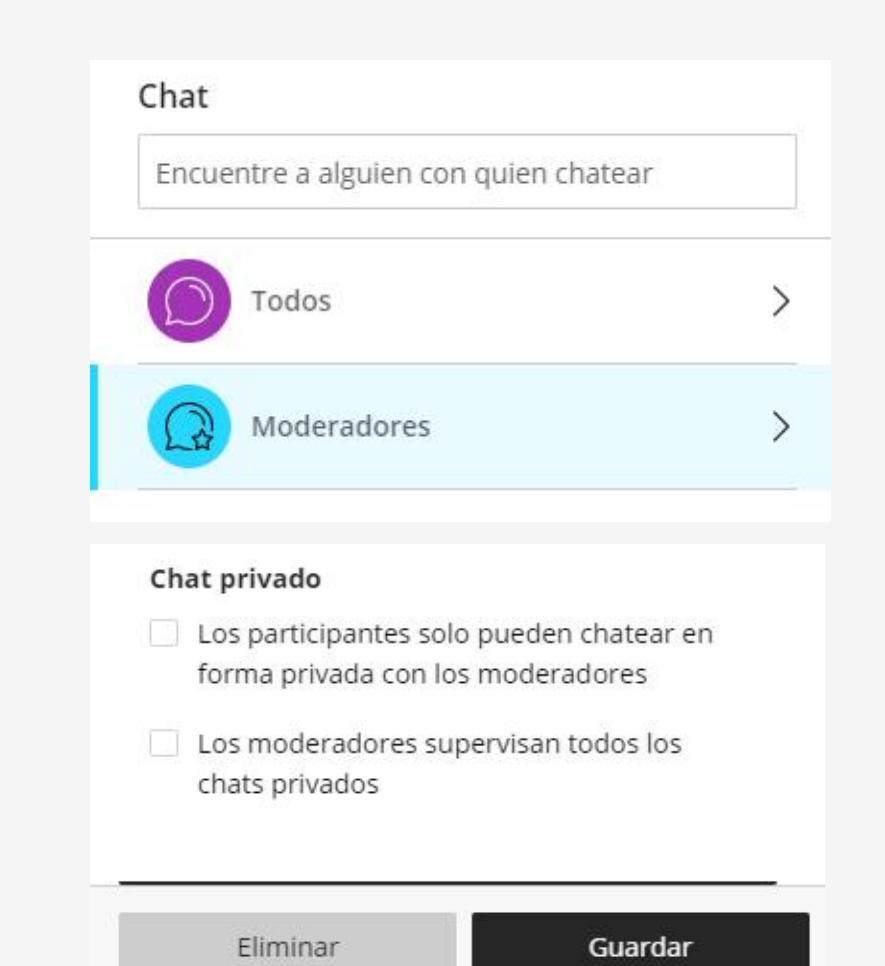

### Salas de chat. Participante

Un participante solamente encontrará una sala de chat, que en este gráfico equivale a "Todos"

| Encuer | ntre a alguien con quien cha | tear |
|--------|------------------------------|------|
| 0      | Todos                        | >    |
| 0      | Moderadores                  | >    |

# Lista de Participantes

### Lista de participantes

•

| 2 asis     | tentes        |      |     | $\odot$    |
|------------|---------------|------|-----|------------|
| Mode       | rador (1)     |      |     |            |
| ± j        | uan Antonio M | uñoz |     |            |
| Partici    | ipante (1)    |      |     |            |
| <b>±</b> S | amanta        |      |     |            |
|            |               |      |     |            |
|            |               |      |     |            |
|            |               |      |     |            |
|            |               |      |     |            |
|            |               |      |     |            |
|            |               |      |     |            |
|            |               |      |     |            |
| $\bigcirc$ |               | R    | ည်း | X          |
| ~          | -0            |      | ~   | Carlos and |

- Lista de usuarios por perfil
- Calidad de la conexión

- Promover participantes
  - Moderador
  - Presentador
  - Subtitulador

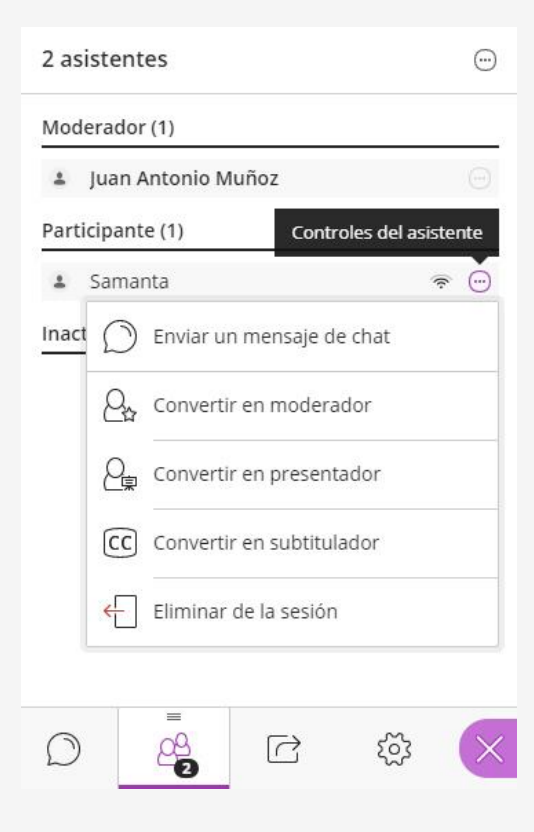

# Compartir Contenido

### **Compartir contenido**

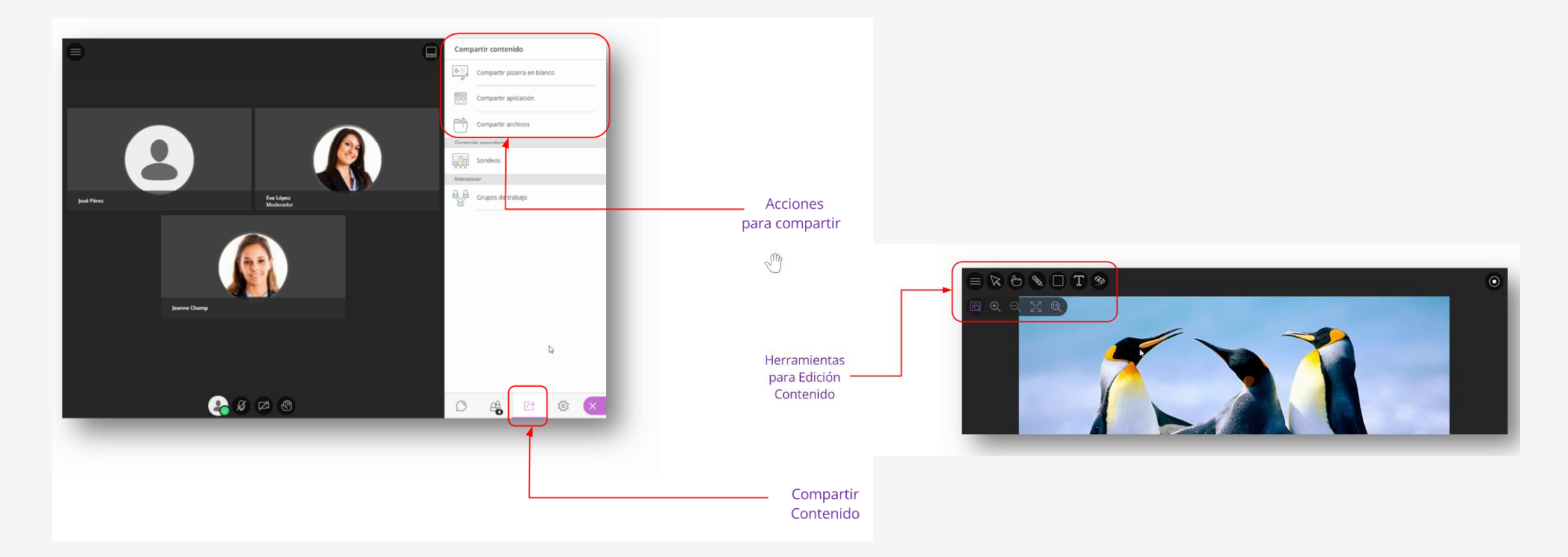

### **Compartir contenido. Pizarra**

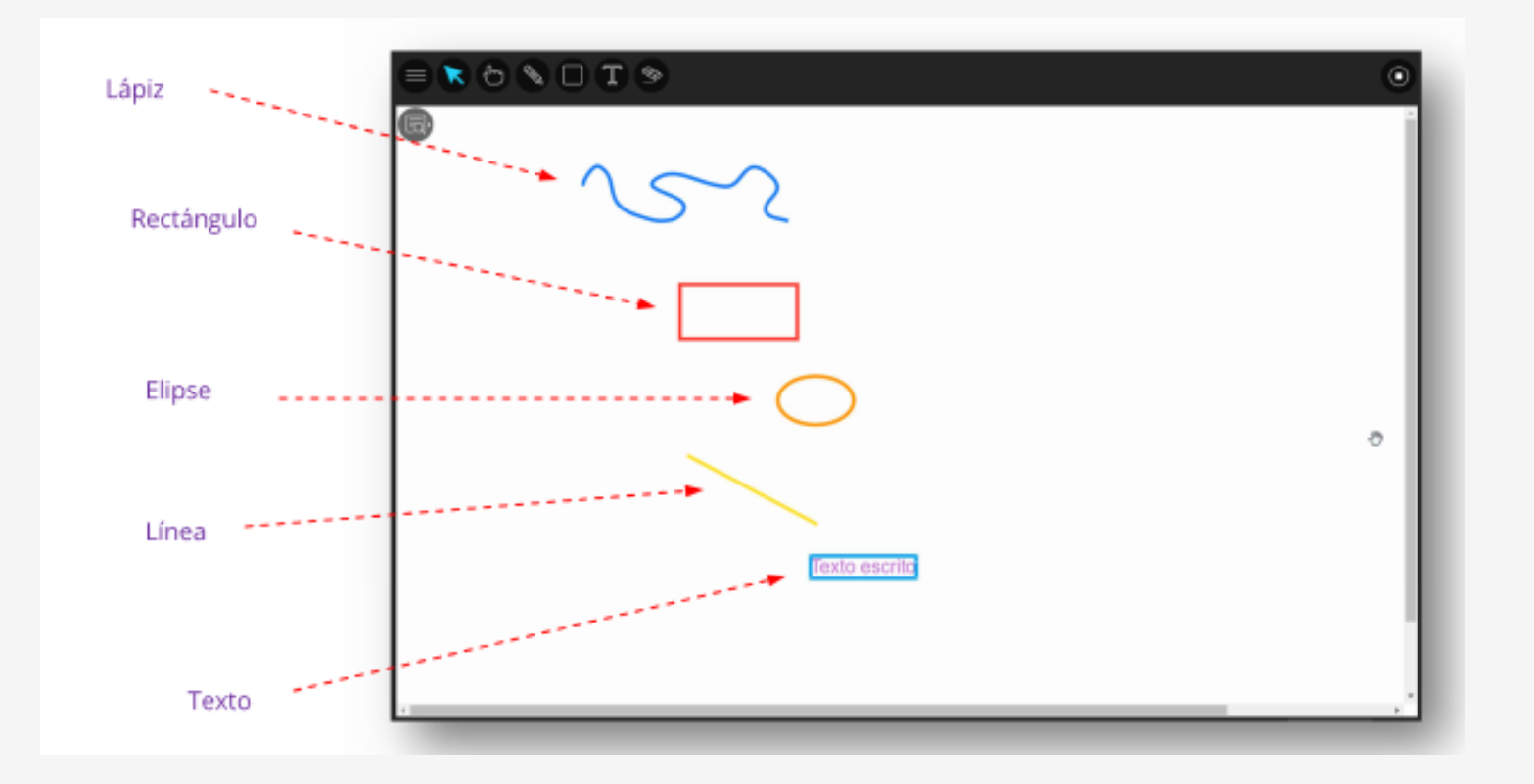

### **Compartir contenido. Archivos**

#### Subir contenido

- 60MB o inferior
- Hasta **125MB** en conjunto

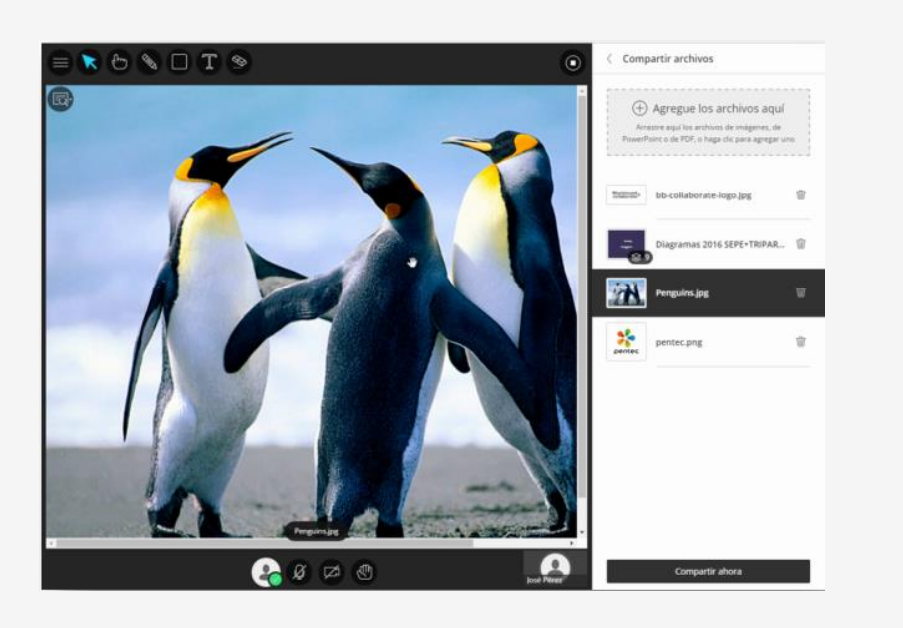

- Imagen (JPG, PNG y GIF)
- Archivos PPT y PDF

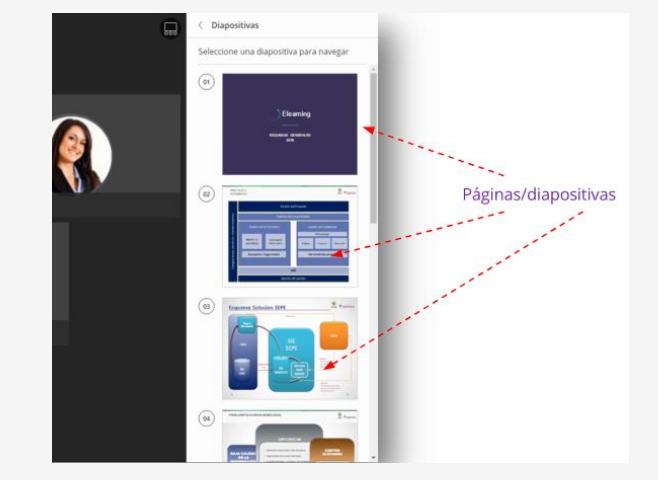

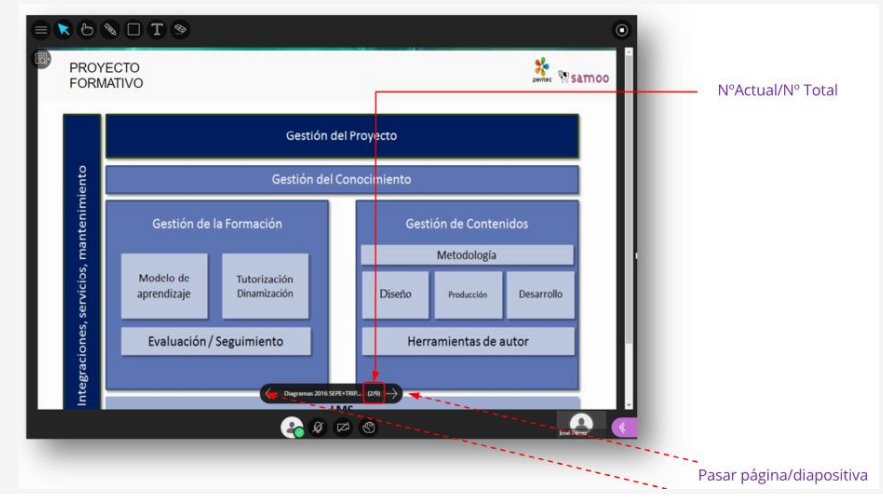

### **Compartir contenido. Aplicaciones**

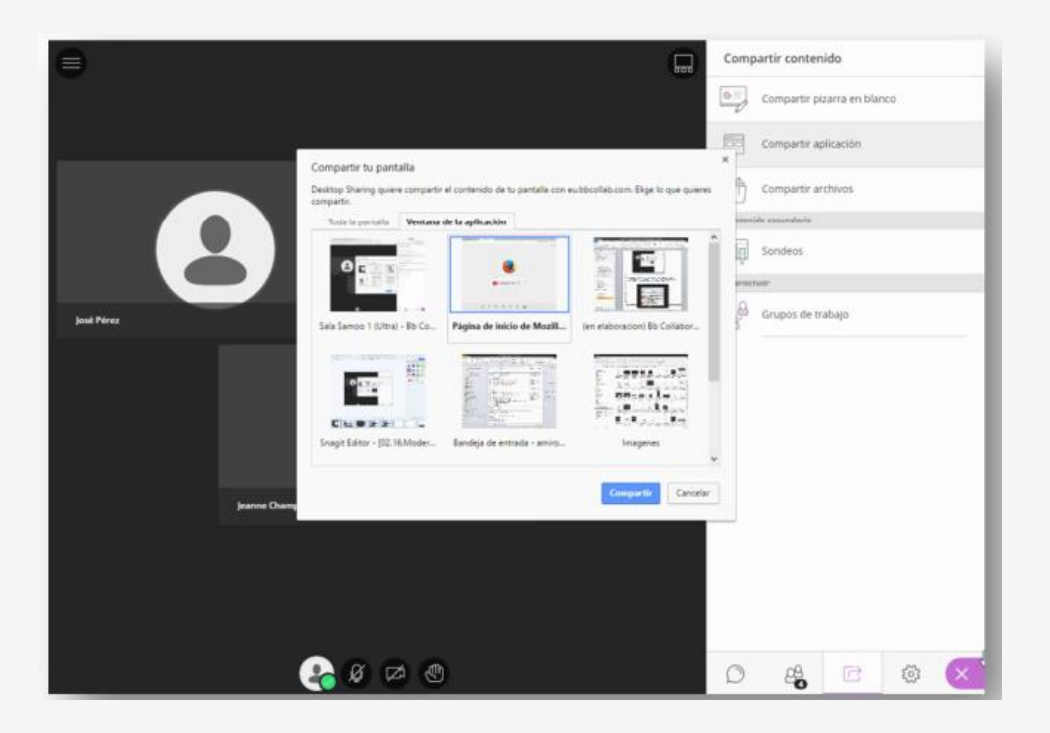

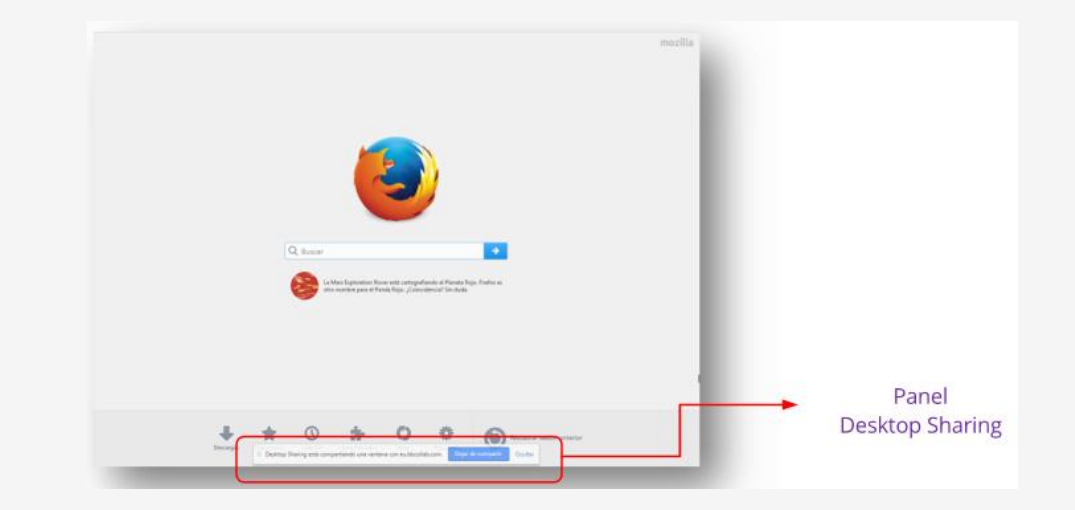

# Sondeos

### **Generar sondeos**

| Compartir contenido           | < Sondeos                    |
|-------------------------------|------------------------------|
| Contenido primario            | Opción múltiple              |
| Compartir pizarra en blanco   |                              |
| Compartir aplicación/pantalla |                              |
| Compartir archivos            |                              |
| Contenido secundario          |                              |
| Sondeos >                     |                              |
| Temporizador >                |                              |
| Interactuar                   |                              |
| Grupos de trabajo             |                              |
|                               |                              |
|                               | Seleccione el tipo de sondeo |
|                               |                              |

### Sondeos Opción Múltiple

| < Sondeos                     | < Sondeos                                             |
|-------------------------------|-------------------------------------------------------|
| Realizar una pregunta         | ¿Crees que usarás esta herramienta en tu<br>docencia? |
| 1 Primera opción de respuesta | 1 No lo creo                                          |
| 2 Segunda opción de respuesta | (2) Es posible                                        |
| Agregar opción                | <br>③ Exporádicamente                                 |
|                               | (4) Seguro que la uso.                                |
|                               | Agregar opción                                        |
|                               |                                                       |
|                               |                                                       |
| Cancelar Inicio               | Cancelar Inicio                                       |

1/3

### Sondeos Opción Múltiple

2/3

| ¿Crees que usarás esta<br>herramienta en tu docencia? | × |
|-------------------------------------------------------|---|
| Sin respuesta                                         | 2 |
| 1 No lo creo                                          | 0 |
| 2 Es posible                                          | 0 |
| 3 Exporádicamente                                     | 0 |
| 4 Seguro que la uso.                                  | 0 |
| Mostrar respuestas                                    |   |

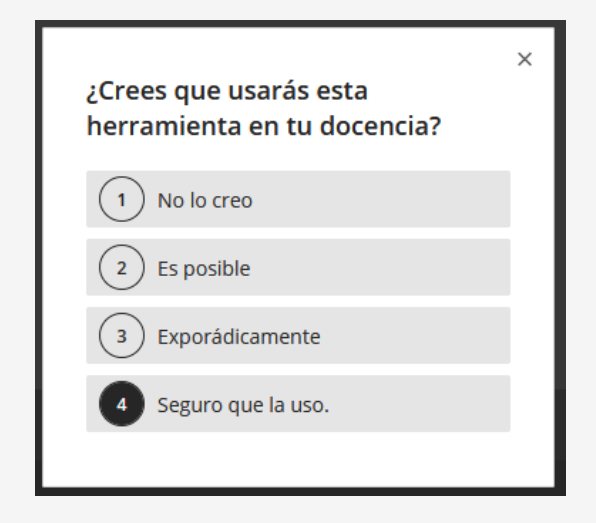

Vista del moderador mientras se ejecuta el sondeo Vista del participante mientras se ejecuta el sondeo

3/3

### Sondeos Opción Múltiple

| ¿Crees que usarás esta<br>herramienta en tu docencia? | × |
|-------------------------------------------------------|---|
| Sin respuesta                                         | 2 |
| 1 No lo creo                                          | 0 |
| 2 Es posible                                          | 0 |
| 3 Exporádicamente                                     | 0 |
| 4 Seguro que la uso.                                  | 0 |
| Mostrar respuestas                                    |   |
|                                                       |   |

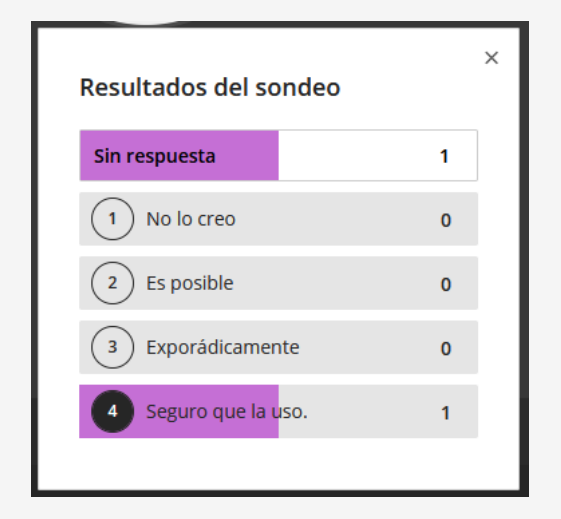

El moderador muestra las respuestas del sondeo

Vista del participante terminado el sondeo

### Sondeos Si/No

| ¿Es útil para tu docencia? |
|----------------------------|
|                            |
| 1 Sí                       |
| 2 No                       |
|                            |
|                            |
| Cancelar Inicio            |

Funcionan de forma similara los sondeos de opción múltiple y, obviamente, no hay control sobre las respuestas

# Grupos de trabajo

Inicio

< Grupos de trabajo

Cancelar

### Grupos de trabajo

| Compartir contenido         |              | Asignar grupos                                                         |
|-----------------------------|--------------|------------------------------------------------------------------------|
|                             |              | Asignación personalizada 🔹                                             |
| Compartir pizarra en blanco |              | <ul> <li>Permitir que los asistentes cambien los<br/>grupos</li> </ul> |
| Compartir aplicación        |              | Sala principal                                                         |
|                             |              | 🗉 💄 Juan Antonio Muñoz 🛛 🚥                                             |
| Compartir archivos          | Crear grupos | = 💄 juanisho 🚥                                                         |
| Contenido secundario        |              | 2 miembros                                                             |
| Sondeos                     |              |                                                                        |
| Interactuar                 |              | Grupo 1                                                                |
|                             |              | 0 miembros                                                             |
| Grupos de trabajo           |              |                                                                        |
|                             |              | Grupo 2                                                                |
|                             |              | 0 miembros                                                             |
|                             |              |                                                                        |

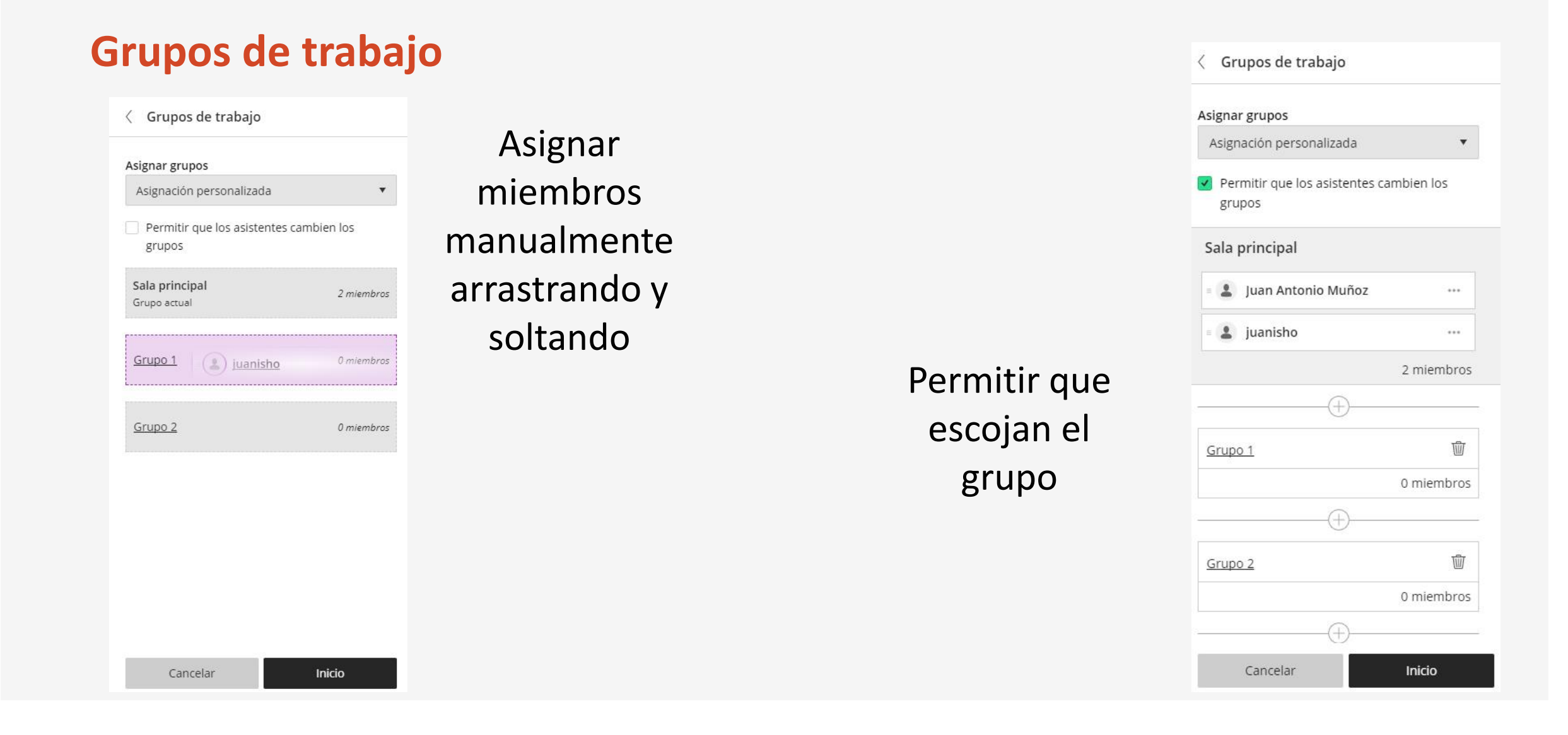

### Grupos de trabajo

• El moderador de la sala principal puede cambiar el rol de un participante dentro de un grupo de trabajo

 El moderador de la sala principal puede parar los grupos de trabajo desde la sala principal

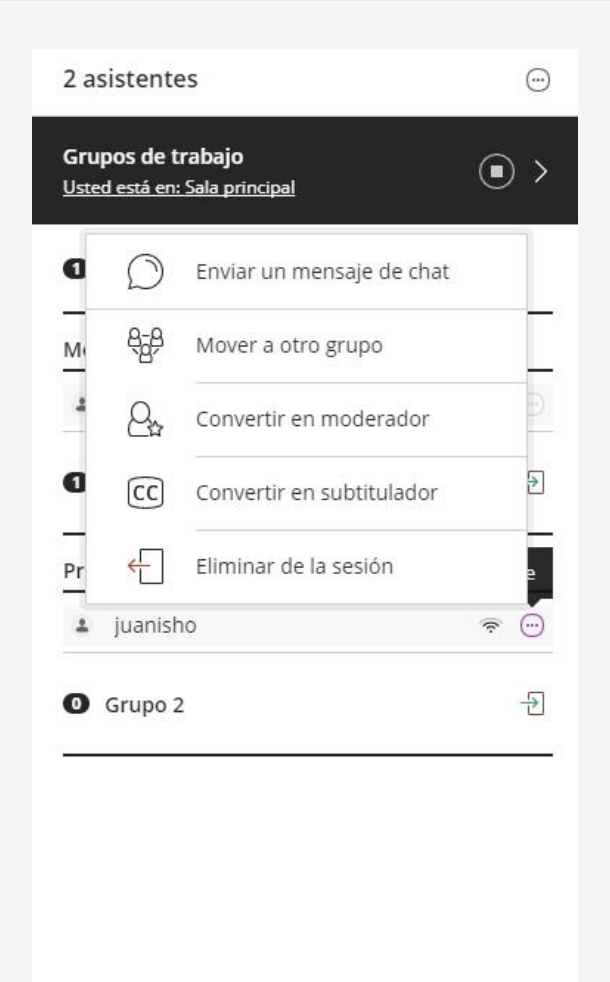

22

C

## App Blackboard Collaborate

### App. Instalación

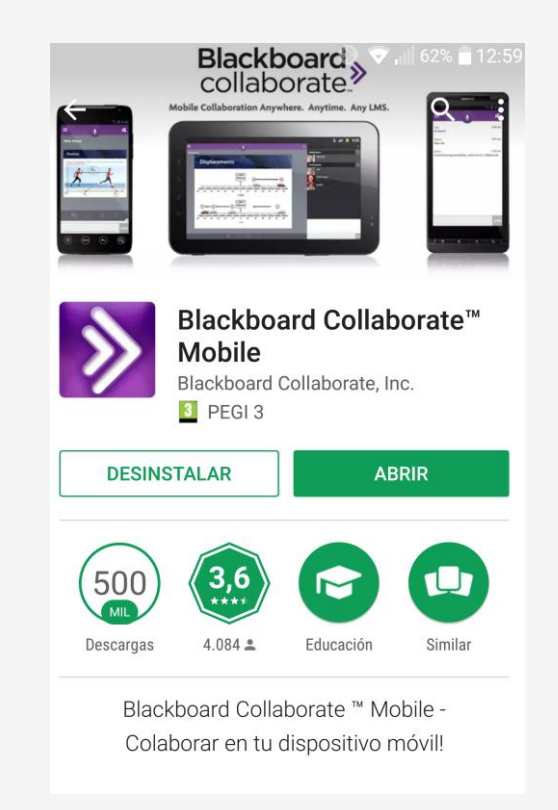

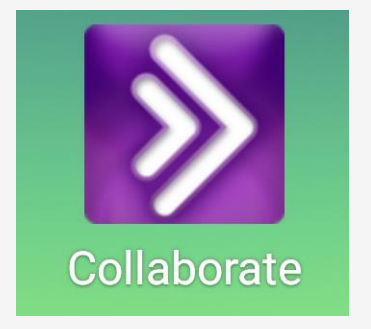

### App. Conectar con la sala

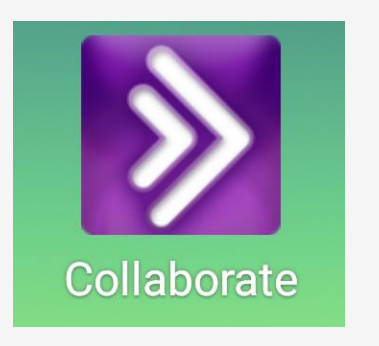

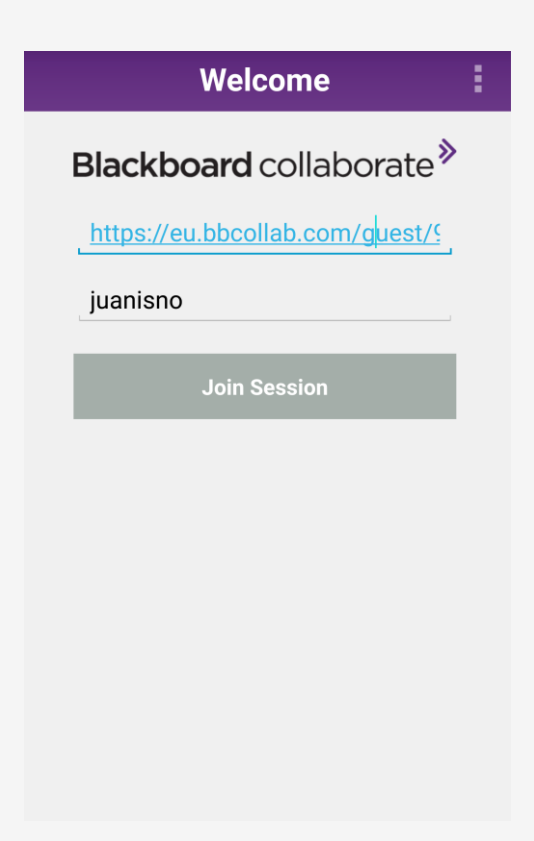

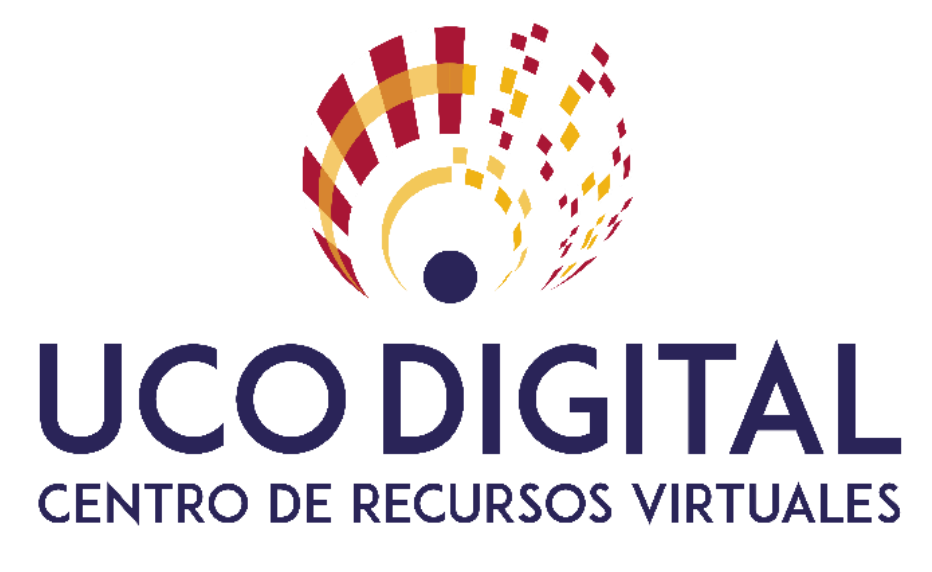

## Gracias por vuestra atención

## Blackboard Collaborate Ultra

Juan Antonio Muñoz Cecilia